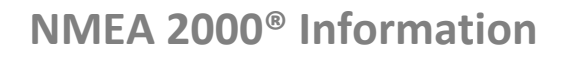

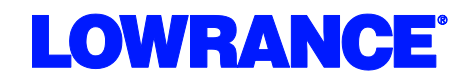

### Honda<sup>®</sup> Engine Connection for NMEA 2000<sup>®</sup> Messages

Many Honda outboard engines have the ability to output engine data to a NMEA 2000<sup>®</sup> network. This output from the engine can be displayed on Navico Multi-Function Displays such as the Lowrance HDS, Lowrance LMF-200 and 400 gauges, the Simrad NSS/NSE/NSO or the B&G Zeus. The vessel must be equipped with an existing or new NMEA 2000<sup>®</sup> network as pictured below.

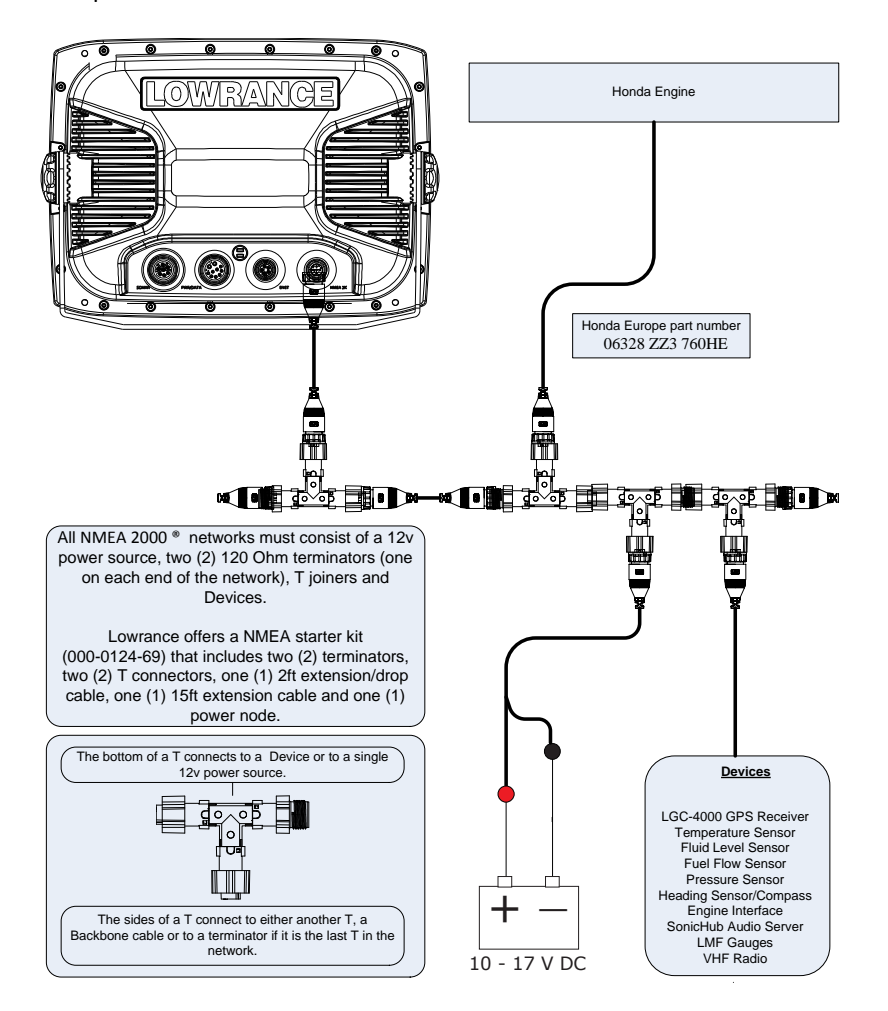

Honda® Engine Connection for NMEA 2000® Messages

| Honda                                | 40 + |
|--------------------------------------|------|
| RPM                                  | ✓    |
| Alternator Voltage                   | ✓    |
| Alarm - Check Engine                 | ✓    |
| Alarm -High Engine Temp              | ✓    |
| Alarm- Low oil pressure              | ✓    |
| Alarm- Low system voltage            | ✓    |
| Alarm- Water in fuel (225 only)      | ✓    |
| Fuel Rate                            | ✓    |
| Engine Hours                         | ✓    |
| Engine Temperature                   | ✓    |
| Engine Hours                         | ✓    |
| Fuel Management (w/EP-85R and        | ✓    |
| speed source)                        |      |
| Transmission position (neutral only) | ✓    |

| Engine C                                         | onnections              |                         |  |
|--------------------------------------------------|-------------------------|-------------------------|--|
| Connect to the factory harness located under the |                         |                         |  |
| engine c                                         | owling using the Hond   | a (06328 ZZ3 760HE)     |  |
| engine ir                                        | nterface cable. See you | ır Honda dealer for     |  |
| exact loc                                        | exact location.         |                         |  |
| Honda E                                          | ngines Available with   | NMEA Output             |  |
| Model                                            | Standard Rotation       | <b>Counter Rotation</b> |  |
| BF40 D                                           | BBDJ 1000010 -          | N/A                     |  |
|                                                  | FORWARD                 |                         |  |
| BF50 D                                           | BBEJ 1000042 -          | N/A                     |  |
|                                                  | FORWARD                 |                         |  |
| BF60 D                                           | BBFJ 1000050 -          | N/A                     |  |
|                                                  | FORWARD                 |                         |  |
| BFP60                                            | BBFJ 8000007 -          | N/A                     |  |
| А                                                | FORWARD                 |                         |  |
| BF115                                            | BBHJ 1000001 -          | N/A                     |  |
| D                                                | FORWARD                 |                         |  |
| BF135                                            | BARJ 1301771 -          | BASJ 1300175 -          |  |
| А                                                | FORWARD                 | FORWARD                 |  |
| BF 150                                           | BANJ 1304171 -          | BAPJ 1300650 -          |  |
| А                                                | FORWARD                 | FORWARD                 |  |
| BF200                                            | BAEJ 1600002 -          | BAFJ 1600001 -          |  |
| AK1                                              | FORWARD                 | FORWARD                 |  |
| BF225                                            | BAGJ 1600012 -          | BAHJ 1600003 -          |  |
| AK1                                              | FORWARD                 | FORWARD                 |  |

### MFD Setup

After the physical connections have been made the user can now setup the unit to display the engine data. On HDS perform the following steps:

- 1) Vessel Setup: Press the Menu key twice to access the system menu, select the Fuel menu then Vessel Setup...and press Enter. (Figure 1.A)
  - a. Change the Vessel Setup to match the Engine/Tank configuration of the vessel. (Figure 1.B)
  - b. Set the Tank Size. (Figure 1.C)
  - c. Select Save to retain these settings.

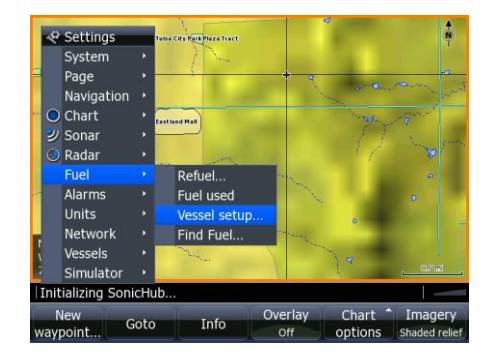

| issel Setup |                                                    |                                                                                                    |                                                                 |        |
|-------------|----------------------------------------------------|----------------------------------------------------------------------------------------------------|-----------------------------------------------------------------|--------|
|             | Vessel configuration<br>Tank Sizes (gal)<br>Center | 2 Engines / 1<br>1 Engine / 1<br>1 Engine / 2<br>2 Engines / 1<br>2 Engines / 2<br>3 Engines / 1<br>3 Engines / 3 | Tank Tank<br>Tanks<br>Tanks<br>Tanks<br>Tanks<br>Tanks<br>Tanks |        |
|             | Engines                                            | brate                                                                                                    |                                                                 |        |
|             |                                                    |                                                                                                    |                                                                 |        |
|             |                                                    |                                                                                                    | Save                                                            | Cancel |
| Figure 1    | .В                                                 |                                                                                                    |                                                                 |        |

| vessel Setup |                                                      |          |   |
|--------------|------------------------------------------------------|----------|---|
|              | Vessel configuration 2 Engines /<br>Tank Sizes (gal) | 1 Tank • |   |
|              | Center                                               | 0060.0   |   |
|              | Engines                                              |          |   |
|              | Calibrate                                            |          |   |
|              |                                                      |          |   |
|              |                                                      | Cana     |   |
|              |                                                      | Save     | : |
|              |                                                      |          |   |

Figure 1.A

Figure 1.C

## LOWRANCE

## **NMEA 2000<sup>®</sup> Information**

Honda<sup>®</sup> Engine Connection for NMEA 2000<sup>®</sup> Messages

- 2) With the Engine powered on Confirm that it shows up in the device list.
  - a. Press the Menu key twice to access the system menu, select the Network menu then Device List and press Enter. (Figure 2.A)
    - i. You should now see your engine listed along with any other devices that are connected to your network.
  - b. From the Device List you can highlight the Engine and press enter to see and the Data that is available from the Engine.
    - i. Scroll to the Data tab and press Enter.
- 3) Confirm that the data sources are set for the Engine.
  - a. Press the Menu key twice to access the system menu,

select the Network menu then Data Sources and press Enter. (Figure 3.A)

- i. From here select Engine and press Enter.
- ii. Auto Configure the Network. In most cases this will set the data sources to the correct location.
  - If the engine instances are not set by Honda then you may need to manually select the engine you wish to set (Port/Center/Starboard) and press Enter.
  - 2. From here you can manually set the data source for all engine related information.
- 4) Now Data overlays and the Info gauge screen can be set up.
  - a. Reference the manual for your MFD to set overlays and edit the gauge screen.

# LOWRANCE

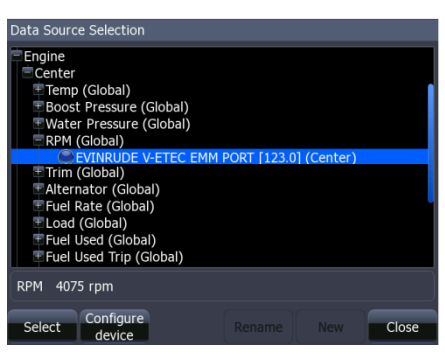

#### Figure 2.A

| Device List                       |             |
|-----------------------------------|-------------|
| Model ID                          | Serial No.  |
| EP-85R: Storage Device            | 9000        |
| EVINRUDE V-ETEC EMM PORT (Center) | 123         |
| FC40 Flux compass                 | 000387#     |
| HDS-10 MFD CONSOLE                | This device |
| HDS-10 Navigator CONSOLE          | This device |
| HDS-10 Sonar CONSOLE              | This device |
| HDS-10 iGPS CONSOLE               | This device |
| HDS-7 MFD BOW                     | 3256361652  |
| HDS-7 Navigator BOW               | 3256361652  |
| HDS-7 Sonar BOW                   | 3256361652  |
| HDS-7 igps bow                    | 3256361652  |
| LGC-2000                          | 844201      |
| LMF-200 Lowrance                  | 354437      |
| Detaile Defeeth Sort              | Class       |
| Details Refresh Model ID          | Close       |

Figure 3.A